差出人と宛先が同じメーリングリストのアドレスに設定されている迷惑メールを 配信しない設定について説明します。

1. Web メールへのログイン

Web メールに TCU アカウントでログインします。

| ) (>) 🗱 https://mail.tou.ac.jp/ogi-bin/index.cgi-                  | ם_<br>מיים ביים איין איים ביים ביים ביים ביים ביים ביים ביים |
|--------------------------------------------------------------------|--------------------------------------------------------------|
| 1967) MARIE, BORIN, ENGLACH, 2-00,1 1-0070                         | The second                                                   |
| 東京都市大学<br>Tokyo City UNIVERSITY                                    |                                                              |
| Cogin     Cogin     Cogin     Cogin                                | LANGUAGE     JAPANESE     ENGLISH     KOREAN                 |
| ● NOTICE ************************************                      | CHINESE                                                      |
| ■ porsymptived // - いかれ相の込ま<br>■ porsymptived 対応プラウザドスいて<br>■<br>■ |                                                              |
|                                                                    | €,100%                                                       |

2. メーリングリストの選択

「メーリングリスト」をクリックします。

| ← → 🚼 https://mail.to           | u.ac.jp/cgi-bin/htmlparse.cgi?html=frame.html                                  | ତ <b>ଳ</b> + ସ୍ |
|---------------------------------|--------------------------------------------------------------------------------|-----------------|
| ファイル(F) 編集(E) 表示(V)             | お気に入り(A) ツール(T) ヘルプ(H)                                                         |                 |
| 東京都市大学<br>TOKYO CITY UNIVERSITY | 副語の代teracip ● 10600T)                                                          | 7 オチョン [        |
| ■ メール作成                         | 受信トレイ                                                                          | 51              |
| 🚯 フォルダ管理                        | ◎新著確認 瞬 選択転送 ◎ 選択削除 メール移動 マ その他の操作 マ                                           |                 |
| 🖻 受信トレイ(3038)<br>🖻 送信トレイ        | □ 9 创 件名<br>□ First 19961 D. FTNIOT: Warding Jelines in Jeline V Likkers Cikke | 送信者             |

「リスト管理」をクリックします。

| + https://mail.to                                 | J.ac.jp/cgi-bin/mlhtmlparse.cgi?html=frame.html |
|---------------------------------------------------|-------------------------------------------------|
| ファイル(F) 編集(E) 表示(V)                               | お気に入り(A) ツール(T) ヘルプ(H)                          |
| 東京都市大学<br>TOKYO CITY UNIVERSITY                   | N Magazetoracja 🗢 CLOSE                         |
| <ul> <li>③ DEEPMailing</li> <li>●参加リスト</li> </ul> | ● 参加リスト                                         |
| ・全体リスト<br>・リスト管理<br>・環境設定                         | ML名 📾 MLI規明                                     |

設定を行うメーリングリストを選択し、「情報変更」をクリックします。

| ← → <b># https://mail.to</b>            | ac.jp/cgi-bin/mlhtmlparse.cgi?html=frame.html                                   | × ≎ ב ב ל ב ל ב ל ב ל ב ל ב ל ב |
|-----------------------------------------|---------------------------------------------------------------------------------|---------------------------------|
| ファイル(F) 編集(E) 表示(V)                     | お気に入り(A) ツール(T) ヘルプ(H)                                                          |                                 |
| 東京都市大学<br>TOKYO CITY UNIVERSITY         | N hatta Staroop (+ CLOSE)                                                       |                                 |
| DEEPMailing     参加リスト     金体リスト         | <ul> <li>● リスト 管理</li> <li>【情報変更 ユーザ追加】 承認管理 】 メール通知設定 】 一時停止 】 停止解除</li> </ul> | ]                               |
| <ul> <li>リスト管理</li> <li>環境設定</li> </ul> | 遂択 ML名 co MLI知用                                                                 | ユー*<br>投稿先ID<br>数               |
|                                         | テスト用メーリングリスト                                                                    | <b>1000000</b> 2/04             |
| MAIL HELP                               | · · · · · · · · · · · · · · · · · · ·                                           | <b>44449-55</b> 1/04            |
|                                         | → 11111 ±=───────────────────────────────                                       |                                 |

3. メーリングリストの設定

「投稿権限」欄の「参加者のみが可能」(※)を選択し、「許可/制限リスト」をクリック します。

| 投稿先アドレス        | <b>###</b> ∰@tcu.ac.jp                                  |               |  |
|----------------|---------------------------------------------------------|---------------|--|
| ML名            | <b>接続時の</b><br>* 30文字以内に作成して                            | ください。         |  |
| MLI兑印月         | <ul> <li>テスト用メーリングリ</li> <li>* 1,000文字以内に作成し</li> </ul> | Jスト<br>で<たおい。 |  |
| サブ管理者 Add      |                                                         |               |  |
| メールのアーカイブ      | ○アーカイブする                                                | ● アーカイブしない    |  |
| MLを全体リストに公開    | 〇公開                                                     | ● 公開しない       |  |
| <br>投稿メッセージを公開 | 〇公開                                                     | ●参加者のみに公開     |  |

※参加者以外のアドレスからの投稿を許可したい場合は、文末の[参加者以外のアドレス からの投稿を許可する方法]を参照してください。

「制限リスト」をクリックし、メーリングリストのアドレス(今設定しているメーリング リストと同じアドレス)を入力し、「追加」をクリックします。

| (←) (→) 👬 ht | tps://mail.to | <b>u.ac.jp</b> /cgi-bin/ | mlwriteallo | wlist.cgi |   |          |
|--------------|---------------|--------------------------|-------------|-----------|---|----------|
| ファイル(F) 編集(  | E) 表示(V)      | お気に入り(A)                 | ツ−ル(T)      | へルプ(H)    |   |          |
| <b>*</b> ユーザ | 制限リスト         |                          |             |           |   |          |
| 許可リスト        | 制限リスト         |                          |             |           |   |          |
| メールアドレ       | la 🍝          | ₩@tcu.ac.jp              | >           |           | ; | × 🕩 追加 🕽 |
| リスト          |               |                          |             |           |   | ▶削除      |

「保存」をクリックします。

| (←) → 10 http                   | s://mail.tc | u.ac.jp/cgi-bin/  | mlwriteallo     | wlist.cgi       |          |
|---------------------------------|-------------|-------------------|-----------------|-----------------|----------|
| ファイル( <u>E</u> ) 編集( <u>E</u> ) | 表示(⊻)       | お気に入り( <u>A</u> ) | ツール( <u>T</u> ) | へルプ( <u>H</u> ) |          |
| ★ ユーザ 制                         | 限リスト        |                   |                 |                 |          |
| 許可リスト制                          | 限リスト        |                   |                 |                 |          |
| メールアドレス                         |             |                   |                 |                 | Dr. a£ m |
| VZF                             | the second  | ≇@tcu.ac.jp       |                 |                 | ▶ ¥NB£   |
|                                 |             |                   |                 |                 | ▶検索      |
|                                 |             |                   |                 |                 | 保存」開じる   |

「閉じる」をクリックします。

|                 |                                   | 1 10 10         |           |                       |
|-----------------|-----------------------------------|-----------------|-----------|-----------------------|
| nttps://n       | nail. <b>tcu.ac.jp</b> /cgi-bin/i | miwriteallo     | wlist.cgi |                       |
| ファイル(E) 編集(E) 表 | 示( <u>V</u> ) お気に入り( <u>A</u> )   | ツール( <u>T</u> ) | ヘルプ(土)    |                       |
| ★ ユーザ 制限リ:      | スト                                |                 |           |                       |
| 許可リスト 制限リス      | <pre>{}</pre>                     |                 |           |                       |
| メールアドレス         |                                   |                 |           | <mark>⊯ ≿£ h</mark> o |
| リスト             | Note: ac.jp                       |                 |           | ▶ 肖1除                 |
|                 |                                   |                 |           | ▶ 検索                  |
|                 |                                   |                 |           | 保存(閉じる)               |

「変更」をクリックすると設定が完了します。

| etaU.Z.F     | 投稿備課             | ○誰でも可能                                       | <ul> <li>参加者のみが可能</li> </ul>  | <ul> <li></li></ul> |
|--------------|------------------|----------------------------------------------|-------------------------------|---------------------|
| 1/#UZF       | 投稿方法             | ⊛ #BB/st.                                    | ○管理者の承認が必要                    |                     |
| スト管理<br>試験時定 | 争加方法             | 05810                                        | <ul> <li>管理者の承認が必要</li> </ul> |                     |
|              | 参加者確認            | 〇雄でも可能                                       | ○参加者のみが可能                     | ●未公開                |
| NYAL HELP    | ML管理者のメール受信オプション | <ul> <li>すべてを受信</li> </ul>                   | ○愛信しない                        |                     |
|              | サブ管理者のメール受信オブション | <ul> <li>メールのみを受信</li> </ul>                 | ○受信しない                        |                     |
|              | メーリングリスト名を表示     | Olath                                        | OLLIZ                         |                     |
|              | シーケンス番号を表示       | Olato                                        | ۵LLIX                         |                     |
|              | シーケンス番号の桁数       | 5                                            |                               |                     |
|              | シーケンス番号の初期道      | 8                                            |                               |                     |
|              | カッコの種類           | 0                                            |                               |                     |
|              | Reply-To LIDE    | <ul> <li>通信者</li> <li>○ 設定メールアドレス</li> </ul> |                               |                     |
|              | >Cパイー数制限         | 0                                            |                               |                     |

参加者以外のアドレスからの投稿を許可したい場合は、「3. メーリングリストの設定」で 「許可/制限リスト」をクリックした後、「許可リスト」をクリックし、投稿を許可した いメールアドレスを入力し、「追加」をクリックします。

投稿を許可したいアドレスが複数ある場合は、この操作を繰り返し、最後に「保存」をク リックします。

| ← → <b>** https:</b> //mail. <b>tcu.ac.jp</b> /cgi-bin/mlwriteallowlist.cgi |
|-----------------------------------------------------------------------------|
|                                                                             |
| ノアイル(F) 編集(E) 表示(V) お気に入り(A) ツール(T) ヘルノ(H)                                  |
| ★ ユーザ 制限リスト                                                                 |
| (計可リスト) 制度リスト                                                               |
| メールアドレス Isomebody@gmail.com ② 追加                                            |
| リスト 学 副焼                                                                    |
| ▶ 快奔                                                                        |
|                                                                             |
| (保存) 開じる                                                                    |
|                                                                             |

以 上